# Mise en place de la réintégration sociale et fiscale des cotisations de retraite et de prévoyance

Février 2014

# Sommaire

| MISE EN PLACE DE LA REINTEGRATION SOCIALE ET FISCALE DES COTISATIONS DE RETRAITE ET DE PREVOYANCE | 5  |
|---------------------------------------------------------------------------------------------------|----|
| Evolution réglementaire                                                                           | 5  |
| Cadre légal                                                                                       | 5  |
| Les règles communes à la réintégration sociale et fiscale                                         | 5  |
| La rémunération annuelle                                                                          | 6  |
| Le plafond de sécurité sociale                                                                    | 6  |
| L'exonération sociale                                                                             | 7  |
| L'exonération fiscale                                                                             | 8  |
| Préambule                                                                                         | 9  |
| Cas non gérés                                                                                     | 9  |
| Mise en place du paramétrage de la réintégration sociale                                          | 9  |
| Pré requis                                                                                        | 9  |
| Les éléments à créer dans votre dossier                                                           | 9  |
| La réintégration sociale                                                                          | 13 |
| Le plafonnement des cotisations                                                                   | 13 |
| Paramétrage des rubriques de cotisations                                                          | 15 |
| Modification des bulletins modèles dans votre dossier                                             | 16 |
| Mise en place du paramétrage de la réintégration fiscale                                          | 16 |
| Pré requis                                                                                        | 16 |
| Les éléments à créer dans votre dossier                                                           | 16 |
| La réintégration fiscale                                                                          | 19 |
| Paramétrage des rubriques de non soumise                                                          | 20 |
| Modification des bulletins modèles dans votre dossier                                             | 20 |

# **AVERTISSEMENT**

Le plan de paie proposé a exclusivement pour vocation de vous aider dans la mise en place de votre dossier dans l'objectif d'établir vos bulletins de salaire. Des règles de paramétrages sont proposées par défaut sur la base des informations fournies par les Organismes de Protection Sociale (OPS) : URSSAF, Pôle emploi, Caisses de Retraite...

Cependant, il vous incombe de renseigner aussi vos propres spécificités. Pour vous accompagner, nous vous invitons à contacter votre partenaire habituel ou notre assistance, ou à solliciter directement l'organisme concerné.

Sage France ne pourra en effet être tenue pour responsable d'éventuelles erreurs observées dans le plan de Paie et dans les bulletins de salaire qui sont édités.

Dans l'hypothèse où le destinataire du bulletin de salaire subi un préjudice financier ou autre du fait d'erreurs constatées dans le plan de paie et/ou dans les bulletins de salaire, la responsabilité de Sage ne pourra en aucun cas être engagée, conformément aux Conditions Générales d'Utilisation des Progiciels Sage.

# *Mise en place de la réintégration sociale et fiscale des cotisations de retraite et de prévoyance*

#### Sources

Bulletin Officiel des Finances Publiques-Impôts : BOI-RSA-BASE-30-10-20-20140204

Loi de finances pour 2014 n° 2013-1278 du 29 décembre 2013

Parue au Journal Officiel le 30 décembre 2013

## Evolution réglementaire

En date du 10 février 2014, l'administration fiscale a publié une instruction fiscale concernant la déductibilité fiscale des cotisations de retraite supplémentaire et de prévoyance complémentaire.

Il est précisé que les cotisations versées aux régimes de prévoyance complémentaire à la charge de l'employeur qui ne sont pas déductibles du montant net imposable (1° quater de l'article 83 du CGI : cotisations de frais de santé) doivent être prises en compte dans la rémunération annuelle brute.

En date du 30 décembre 2013, les seuils d'exonération fiscale des cotisations de prévoyance et des cotisations salariales de frais de santé sont modifiés.

Ces cotisations sont exonérées d'impôt sur le revenu dans la limite de :

- 5% du montant annuel du plafond de sécurité sociale (contre 7% auparavant) ;
- 2% de la rémunération annuelle brute (contre 3% auparavant) ;
- Sans que le total ainsi obtenu, ne puisse excéder 2% de huit fois le montant annuel du plafond de sécurité sociale (contre 3% auparavant).

Cette mesure s'applique rétroactivement au 1<sup>er</sup> janvier 2013.

## Cadre légal

Les contributions patronales de retraite complémentaire légalement obligatoires versées depuis le 1er janvier 2004 sont totalement exonérées de cotisations de sécurité sociale et de CSG et CRDS et les contributions patronales de retraite supplémentaire et de prévoyance sont exonérées de cotisations de sécurité sociale, dans la limite de certains plafonds.

Il est rappelé qu'un dispositif transitoire avait été mis en place pour les contributions versées à un régime de retraite supplémentaire ou de prévoyance institué avant le 1er janvier 2005 : ainsi, les entreprises concernées pouvaient appliquer les anciennes limites et conditions d'exonération si elles se révélaient plus avantageuses.

Lorsque les contributions patronales versées dépassent les plafonds d'exonération, les excédents doivent être réintégrés dans l'assiette des cotisations de sécurité sociale et des charges alignées.

Lorsque les contributions salariales et patronales (sans tenir compte des contributions patronales de frais de santé) versées dépassent les plafonds d'exonération, les excédents doivent être réintégrés dans le net imposable.

Le régime transitoire mis en place par la réforme des retraites a pris fin le 31 décembre 2008 (circulaire ACOSS du 6 mars 2008).

Depuis 1<sup>er</sup> janvier 2009, quelle que soit la date de mise en place du régime de retraite supplémentaire ou de prévoyance complémentaire, c'est le nouveau régime de réintégration qui s'applique.

### Les règles communes à la réintégration sociale et fiscale

#### *Le régime de base de la sécurité sociale*

Les cotisations d'assurance vieillesse sont totalement exonérées et non imposables.

#### Le régime de retraite complémentaire légalement obligatoire

Les cotisations finançant un régime de retraite complémentaire légalement obligatoire (ARRCO, AGIRC, IRCANTEC, ...) sont totalement exonérées et non imposables.

#### Les régimes à caractère collectif et à adhésion obligatoire

Les cotisations finançant des régimes de retraite ou de prévoyance à caractère collectif et obligatoire sont exonérées dans certaines limites (cf. paragraphes « l'exonération sociale » et « l'exonération fiscale »).

Les régimes à caractère collectif mais à adhésion facultative ou régimes individuels

Les cotisations finançant des régimes individuels ou des régimes à caractère collectif mais à adhésion facultative sont exclues en totalité de l'exonération sociale et fiscale.

- Les cotisations patronales finançant ces régimes doivent être réintégrées dans l'assiette de cotisations et dans le net imposable;
- ✓ Les cotisations salariales finançant ces régimes doivent être réintégrées dans le net imposable.

#### Cas particulier de l'abondement dans le cadre d'un PERCO

En cas d'abondement de l'employeur à un plan d'épargne collectif à adhésion obligatoire (PERCO), les limites sociale et fiscale applicables pour les retraites supplémentaires, doivent être diminuées :

- ✓ du montant de l'abondement si celui-ci ne dépasse le seuil d'exonération « Article 83 » ;
- ✓ du montant du seuil d'exonération « Article 83 » si l'abondement est supérieur.

#### Périodicité de calcul

La réintégration sociale et fiscale peut se calculer soit :

- mensuellement avec une régularisation en fin d'année ;
- annuellement, au mois de décembre.

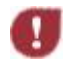

La périodicité appliquée dans notre paramétrage est annuelle. C'est-à-dire que le calcul de la réintégration sera déclenché uniquement si on est au mois de décembre ou si le salarié quitte la société.

## La rémunération annuelle

La rémunération annuelle correspond à la rémunération soumise à cotisations de sécurité sociale sans tenir éventuellement compte des contributions employeur destinées au financement de prestations complémentaires de retraite et de prévoyance soumises aux cotisations de sécurité sociale mais incluant les cotisations patronales finançant des contrats de frais de santé.

<u>Exemple1</u>: Si l'assiette de cotisations est de 90 000  $\in$  dont 2000  $\in$  de cotisations versées au titre d'un régime facultatif ou individuel de retraite ou de prévoyance, la rémunération à prendre en compte est 88 000 $\in$  (90 000  $\in$  - 2 000  $\in$ ). <u>Exemple 2</u>: Si l'assiette de cotisations est de 90 000  $\in$  et que le salarié dispose d'une couverture santé dont l'employeur cotise à hauteur de 1500  $\in$ , la rémunération annuelle à prendre en compte sera de 91 500  $\in$  (90 000  $\in$  + 1 500  $\in$ ).

## Le plafond de sécurité sociale

Le plafond de sécurité sociale de référence est celui défini dans les articles R243-10 et 243-11 à savoir :

- $\checkmark$  ~~ Plafond proratisé en fonction des absences non rémunérées ;
- Plafond proratisé dans le cas d'employeurs multiples ;
- Plafond proratisé dans le cas d'un salarié à temps partiel.

## L'exonération sociale

#### Rémunération annuelle

Dans le cadre de l'exonération sociale, la rémunération annuelle est prise en compte dans la limite de 5 fois le plafond annuel de sécurité sociale.

#### Détermination de l'excédent social

|                                                                                                    | Réintégration dans l'assiette de cotisations                                                                                                    |
|----------------------------------------------------------------------------------------------------|----------------------------------------------------------------------------------------------------|
| Les cotisations patronales<br>finançant un régime de retraite<br>supplémentaire à caractère<br>collectif et obligatoire   | Sont exonérées pour la fraction n'excédant pas la plus élevée des limites<br>suivantes :<br>- 5% du plafond annuel de sécurité sociale (PASS) (soit 1877 € en 2014)<br>- 5% de la rémunération annuelle (limitée à 5 PASS)<br>La fraction excédant la limite doit être réintégrée dans l'assiette.                                 |
| Les cotisations patronales<br>finançant un régime de<br>prévoyance complémentaire à<br>caractère collectif et obligatoire | Sont exonérées pour la fraction n'excédant pas un montant égal à la somme de :<br>- 6% du PASS (soit 2253 € en 2014)<br>- 1,5% de la rémunération annuelle (limitée à 5 PASS)<br>Le montant ainsi obtenu ne peut excéder 12% du PASS (soit 4506 € en 2014)<br>La fraction excédant la limite doit être réintégrée dans l'assiette. |

#### Traitement de l'excèdent social

L'excédent social doit être soumis à cotisations de sécurité sociale et aux cotisations ayant la même assiette (FNAL, Versement de transport, Solidarité, Taxe sur les salaires, Taxe d'apprentissage, Formation professionnelle, Participation à l'effort de construction, ARRCO, AGIRC, etc..).

## L'exonération fiscale

Détermination de l'excédent fiscal

|                                                                                                    | Net imposable                                                                                                    |
|----------------------------------------------------------------------------------------------------|----------------------------------------------------------------------------------------------------|
| Les cotisations salariales et<br>patronales finançant un régime<br>de retraite supplémentaire à<br>caractère collectif et obligatoire      | Sont non imposable pour la fraction n'excédant pas la limite de 8% de la rémunération annuelle sans que ce montant puisse dépasser 8% de 8 PASS<br>La fraction excédant cette limite doit être réintégrée dans le net imposable.                                             |
| Les cotisations salariales et<br>patronales finançant un régime<br>de prévoyance complémentaire<br>à caractère collectif et<br>obligatoire | Sont non imposable pour la fraction n'excédant pas un montant égal à la somme<br>de :<br>- 5% du PASS<br>- 2% de la rémunération annuelle<br>Le montant obtenu ne peut excéder 2% de 8 PASS<br>La fraction excédant cette limite doit être réintégrée dans le net imposable. |

Traitement de l'excèdent fiscal

L'excédent fiscal doit être réintégré dans le net imposable du salarié.

Pour chaque type de régime (retraite et prévoyance), l'excédent doit être ventilé en une part patronale et une part salariale :

- ✓ Part patronale = Excédent x Cotisations patronales / Cotisations patronales et salariales ;
- ✓ Part salariale = Excédent x Cotisations salariales / Cotisations patronales et salariales.

# Préambule

Le paramétrage ne traite pas des spécificités liées au conventionnel, ni des spécificités liées aux caisses spécifiques (MSA, CCVRP.....etc.).

Le paramétrage proposé est basé sur les constantes et rubriques du Plan de Paie SAGE.

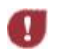

La périodicité appliquée dans le Plan de Paie Sage est annuelle. C'est-à-dire que le calcul de la réintégration sera déclenché uniquement si on est au mois de décembre ou si le salarié quitte la société.

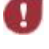

Le paramétrage proposé ci-dessous ne traite que des régimes à caractère collectif et obligatoire.

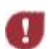

*Si votre constante* **BRUT** *prend en compte les cotisations finançant un régime facultatif ou individuel de retraite ou de prévoyance, vous devez adapter le paramétrage ci-dessous pour les exclure de la rémunération annuelle.* 

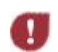

Les cotisations patronales finançant les contrats de frais de santé (maladie, maternité ou accident) ne sont plus exonérées d'impôt sur les revenus. Cette mesure s'applique rétroactivement au 1er janvier 2013.

# Cas non gérés

Liste non exhaustive :

- Régimes à caractère facultatif ;
- Régimes non collectif ;
- ✓ Cotisations versées par le comité d'entreprise.

## Mise en place du paramétrage de la réintégration sociale

## Pré requis

• Conseil : avant de commencer la mise en place de la prime de partage des profits, au niveau de votre dossier, nous vous recommandons de lancer :

Une édition détaillée au format PDF de vos constantes ;

Une édition des Eléments constitutifs au format PDF de vos rubriques.

## Les éléments à créer dans votre dossier

Création de la constante de type cumul **RS\_REMUN** « Rémunération brute annuelle » : Récupère la rémunération annuelle brut abattu.

| Champs     |                  |              | Informations à saisir |         |        |
|------------|------------------|--------------|-----------------------|---------|--------|
| Code       | RS_REMUN         |              |                       |         |        |
| Intitulé   | Rémunération bru | ite annuelle |                       |         |        |
| Mémo       | REINT            |              |                       |         |        |
| Période    | Cumuls IMTA      |              |                       |         |        |
| Constantes | (-) ABATMENT     | Abattement   | Intermédiaire         | Mensuel | Annuel |
|            | (+) BRUT         | Brut         | Intermédiaire         | Mensuel | Annuel |

Création de la constante de type rubriques **RS\_SANTE** « Montant pat. Frais de santé » : Récupère le montant patronal des frais de santé.

| Champs    | Informations à saisir                |                |               |         |        |
|-----------|--------------------------------------|----------------|---------------|---------|--------|
| Code      | RS_SANTE                             |                |               |         |        |
| Intitulé  | Montant pat. Frais de santé          |                |               |         |        |
| Mémo      | REINT                                |                |               |         |        |
| Période   | Cumuls IMTA                          |                |               |         |        |
| Rubriques | xxxx <sup>(*)</sup> xxxxxxxxxxxxxxxx | Part patronale | Intermédiaire | Mensuel | Annuel |

<sup>(\*)</sup> Insérer vos rubriques correspondantes aux cotisations patronales de frais de santé.

Création de la constante de type calcul RS\_REMTOT « Rémunération totale imposable » : Calcule la rémunération servant au calcul des plafonds d'éligibilité.

| Champs   | Informations à saisir         |
|----------|-------------------------------|
| Code     | RS_REMTOT                     |
| Intitulé | Rémunération totale imposable |
| Mémo     | REINT                         |
| Calcul   | RS_REMUN + RS_SANTE           |

Création de la constante de type cumul **RS\_PASS** « Plafond annuel du salarié » : Récupère le plafond annuel de sécurité sociale du salarié.

| Champs     | Informations à saisir                                                 |
|------------|-----------------------------------------------------------------------|
| Code       | RS_PASS                                                               |
| Intitulé   | Plafond annuel du salarié                                             |
| Mémo       | REINT                                                                 |
| Période    | Cumuls IMTA                                                           |
| Constantes | (+) PLAFOND Plafond théorique du salarié Intermédiaire Mensuel Annuel |

#### *Réintégration sociale pour les retraites supplémentaires à caractère collectif et obligatoire*

Création de la constante de type rubrique RS\_RETPOBL «Cot Pat Ret Coll & adh Obli » : Récupère le montant annuel des cotisations patronales de retraite supplémentaire finançant un régime collectif à adhésion obligatoire.

| Champs    | Informations à saisir                                                              |
|-----------|------------------------------------------------------------------------------------|
| Code      | RS_RETPOBL                                                                         |
| Intitulé  | Cot Pat Ret Coll & adh Obli                                                        |
| Mémo      | REINT                                                                              |
| Période   | Cumuls IMTA                                                                        |
| Rubriques | xxxx <sup>(1)</sup> xxxxxxxxxxxxxxxx Montant patronal Intermédiaire Mensuel Annuel |

<sup>(1)</sup> Insérer vos rubriques correspondantes aux cotisations patronales de retraite supplémentaire finançant un régime collectif à adhésion obligatoire.

Création de la constante de type rubrique RS\_MTPERCO « Abondement au PERCO » : Récupère le montant de l'abondement de l'employeur au PERCO.

|     | Champs                            | Informations à saisir                                                              |
|-----|-----------------------------------|------------------------------------------------------------------------------------|
|     | Code                              | RS_MTPERCO                                                                         |
|     | Intitulé                          | Abondement au PERCO                                                                |
|     | Mémo                              | REINT                                                                              |
|     | Période                           | Cumuls IMTA                                                                        |
|     | Rubriques                         | xxxx <sup>(2)</sup> xxxxxxxxxxxxxxxx Montant patronal Intermédiaire Mensuel Annuel |
| (2) | Insérer vos rubriques corresponda | nt à l'abondement de l'employeur au PERCO.                                         |

Création de la constante de type calcul **RS\_5PASS « Calcule 5 PASS » :** Calcule 5 fois le plafond annuel de sécurité sociale.

| Champs   | Informations à saisir |
|----------|-----------------------|
| Code     | RS_5PASS              |
| Intitulé | Calcule 5 PASS        |
| Mémo     | REINT                 |
| Calcul   | RS_PASS * 5           |

# Création de la constante de type test RS\_LIMREM « Rémunération limitée à 5PASS » : Limite la rémunération annuelle à 5 fois le plafond annuel de sécurité sociale.

| Champs   |                              | Informations à saisir |                 |
|----------|------------------------------|-----------------------|-----------------|
| Code     | RS_LIMREM                    |                       |                 |
| Intitulé | Rémunération limitée à 5PASS |                       |                 |
| Mémo     | REINT                        |                       |                 |
| Test     | Si RS_REMTOT > RS_5PASS      | alors RS_5PASS        | sinon RS_REMTOT |

Création de la constante de type calcul RS\_PASS5P « Calcule 5% du PASS » : Calcule 5 % du plafond annuel de sécurité sociale.

| Champs   | Informations à saisir |
|----------|-----------------------|
| Code     | RS_PASS5P             |
| Intitulé | Calcule 5% du PASS    |
| Mémo     | REINT                 |
| Calcul   | RS_PASS * 0,05        |

Création de la constante de type calcul RS\_REMUNSP « Calcule 5% de la rémunération » : Calcule 5 % de la rémunération annuelle.

| Champs   | Informations à saisir         |
|----------|-------------------------------|
| Code     | RS_REMUN5P                    |
| Intitulé | Calcule 5% de la rémunération |
| Mémo     | REINT                         |
| Calcul   | RS_LIMREM * 0,05              |

Création de la constante de type test **RS\_LIMRET1** « Détermine le seuil le + élevé » : Détermine le seuil le plus élevé entre 5% du PASS et 5% de la rémunération.

| Champs   | Informations à saisir         |                  |                 |
|----------|-------------------------------|------------------|-----------------|
| Code     | RS_LIMRET1                    |                  |                 |
| Intitulé | Détermine le seuil le + élevé |                  |                 |
| Mémo     | REINT                         |                  |                 |
| Test     | Si RS_REMUN5P > RS_PASS5P     | alors RS_REMUN5P | sinon RS_PASS5P |

Création de la constante de type calcul RS\_LIMRET2 « Seuil social retraite – PERCO » : Déduit de la limite d'exonération l'abondement de l'employeur au PERCO.

| Champs   | Informations à saisir         |
|----------|-------------------------------|
| Code     | RS_LIMRET2                    |
| Intitulé | Seuil social retraite - PERCO |
| Mémo     | REINT                         |
| Calcul   | RS_LIMRET1 – RS_MTPERCO       |

Création de la constante de type test RS\_LIMRET « Limite exo sociale retraite » : Détermine la limite d'exonération sociale pour la retraite.

| Champs   | Informations à saisir       |         |                  |
|----------|-----------------------------|---------|------------------|
| Code     | RS_LIMRET                   |         |                  |
| Intitulé | Limite exo sociale retraite |         |                  |
| Mémo     | REINT                       |         |                  |
| Test     | Si RS_MTPERCO > RS_LIMRET1  | alors 0 | sinon RS_LIMRET2 |

Création de la constante de type calcul RS\_EXCRET « Réintégration social retraite » : Calcule la fraction excédant la limite d'exonération sociale pour la retraite.

| Champs   | Informations à saisir         |
|----------|-------------------------------|
| Code     | RS_EXCRET                     |
| Intitulé | Réintégration social retraite |
| Mémo     | REINT                         |
| Calcul   | RS_RETPOBL – RS_LIMRET        |

Création de la constante de type test RS\_RETAINT « Test excédent social retraite » : Détermine s'il y a un excédent social à réintégrer pour la retraite.

| Champs   | Informations à saisir         |                 |         |
|----------|-------------------------------|-----------------|---------|
| Code     | RS_RETAINT                    |                 |         |
| Intitulé | Test excédent social retraite |                 |         |
| Mémo     | REINT                         |                 |         |
| Test     | Si RS_RETPOBL > RS_LIMRET     | alors RS_EXCRET | sinon 0 |

Réintégration sociale pour les prévoyances complémentaires à caractère collectif et obligatoire

Création de la constante de type rubrique RS\_PRVPOBL « Cot Pat Prv Coll & adh Obli » : Récupère le montant annuel des cotisations patronales de prévoyance complémentaire finançant un régime collectif à adhésion obligatoire.

| Champ     | IS                          | Informations à saisir       |                          |        |  |
|-----------|-----------------------------|-----------------------------|--------------------------|--------|--|
| Code      | RS_PRVPOBL                  |                             |                          |        |  |
| Intitulé  | Cot Pat Prv Coll &          | adh Obli                    |                          |        |  |
| Mémo      | REINT                       |                             |                          |        |  |
| Période   | Cumuls IMTA                 |                             |                          |        |  |
| Rubriques | xxxx <sup>(3)</sup> xxxxxxx | xxxxxxxxxxx Montant patrona | al Intermédiaire Mensuel | Annuel |  |

(3) Insérer vos rubriques correspondantes aux cotisations patronales de prévoyance complémentaire finançant un régime collectif à adhésion obligatoire.

Création de la constante de type calcul RS\_PASS6P « Calcule 6% du PASS » : Calcule 6 % du plafond annuel de sécurité sociale.

| Champs   | Informations à saisir |
|----------|-----------------------|
| Code     | RS_PASS6P             |
| Intitulé | Calcule 6% du PASS    |
| Mémo     | REINT                 |
| Calcul   | RS_PASS * 0,06        |

Création de la constante de type calcul **RS\_REM15P** « Calcule 1,5% de la rémunération » : Calcule 1,5% de la rémunération annuelle.

| Champs   | Informations à saisir           |
|----------|---------------------------------|
| Code     | RS_REM15P                       |
| Intitulé | Calcule 1,5% de la rémunération |
| Mémo     | REINT                           |
| Calcul   | RS_LIMREM * 0,015               |

Création de la constante de type calcul RS\_PASS12P «Calcule 12% du PASS » : Calcule 12% du plafond annuel de sécurité sociale.

| Champs   | Informations à saisir |
|----------|-----------------------|
| Code     | RS_PASS12P            |
| Intitulé | Calcule 12% du PASS   |
| Mémo     | REINT                 |
| Calcul   | RS_PASS * 0,12        |

Création de la constante de type calcul **RS\_REMPASS** « 6% PASS + 1,5% rémunération »: Calcule 6% du PASS + 1,5% de la rémunération annuelle.

| Champs   | Informations à saisir       |
|----------|-----------------------------|
| Code     | RS_REMPASS                  |
| Intitulé | 6% PASS + 1,5% rémunération |
| Mémo     | REINT                       |
| Calcul   | RS_PASS6P + RS_REM15P       |

Création de la constante de type test RS\_LIMPRV « Limite exo sociale prévoyance » : Détermine la limite d'exonération sociale pour la prévoyance à 12% du PASS.

| Champs   | Informations à saisir         |                  |                  |
|----------|-------------------------------|------------------|------------------|
| Code     | RS_LIMPRV                     |                  |                  |
| Intitulé | Limite exo sociale prévoyance |                  |                  |
| Mémo     | REINT                         |                  |                  |
| Test     | Si RS_REMPASS > RS_PASS12P    | alors RS_PASS12P | sinon RS_REMPASS |

Création de la constante de type calcul RS\_EXCPRV « Réintégrat° social prévoyance » : Calcule la fraction excédant la limite d'exonération sociale pour la prévoyance.

| Champs   | Informations à saisir         |
|----------|-------------------------------|
| Code     | RS_EXCPRV                     |
| Intitulé | Réintégrat° social prévoyance |
| Mémo     | REINT                         |
| Calcul   | RS_PRVPOBL – RS_LIMPRV        |

Création de la constante de type test RS\_PRVAINT « Test excédent social prévoyance » : Détermine s'il y a un excédent social à réintégrer pour la prévoyance.

| Champs   | Informations à saisir                             |  |  |  |
|----------|---------------------------------------------------|--|--|--|
| Code     | RS_PRVAINT                                        |  |  |  |
| Intitulé | Test excédent social prévoyance                   |  |  |  |
| Mémo     | REINT                                             |  |  |  |
| Test     | Si RS_PRVPOBL > RS_LIMPRV alors RS_EXCPRV sinon 0 |  |  |  |

## La réintégration sociale

Création de la constante de type calcul RS\_MTAINT « Calcule réintégration sociale » : Calcule la réintégration sociale.

| Champs   | Informations à saisir         |
|----------|-------------------------------|
| Code     | RS_MTAINT                     |
| Intitulé | Calcule réintégration sociale |
| Mémo     | REINT                         |
| Calcul   | RS_RETAINT + RS_PRVAINT       |

Création de la constante de type test **S\_SORTI** « Regarde si salarié sorti » : Regarde si le salarié est en cours de sorti au moment du calcul du bulletin.

| Champs   | Informations à saisir                             |         |         |  |  |
|----------|---------------------------------------------------|---------|---------|--|--|
| Code     | S_SORTI                                           |         |         |  |  |
| Intitulé | Regarde si salarié sorti                          |         |         |  |  |
| Mémo     | SAGE                                              |         |         |  |  |
| Test     | Si DATESORTIE >= DEBCALC Et DATESORTIE <= FINCALC | alors 1 | sinon 0 |  |  |

Création de la constante de type test RS\_REINT « Si mois=12 réintégrat° sociale » : Déclenche le calcul de la réintégration sociale uniquement si on est au mois de décembre ou si le salarié quitte la société.

| Champs   | Informations à saisir           |                 |         |  |
|----------|---------------------------------|-----------------|---------|--|
| Code     | RS_REINT                        |                 |         |  |
| Intitulé | Si mois=12 réintégrat° sociale  |                 |         |  |
| Mémo     | REINT                           |                 |         |  |
| Test     | Si MOISPAIE = 12 ou S_SORTI = 1 | alors RS_MTAINT | sinon 0 |  |

## Le plafonnement des cotisations

Création de la constante de type rubrique **RS\_CUMTB** « TB annuelle » : Récupère la TB annuelle.

|     | Champs                            | Informations à saisir |                        |                 |                                  |        |
|-----|-----------------------------------|-----------------------|------------------------|-----------------|----------------------------------|--------|
|     | Code                              | RS_CUM                | ТВ                     |                 |                                  |        |
|     | Intitulé                          | TB annue              | elle                   |                 |                                  |        |
|     | Mémo                              | REINT                 |                        |                 |                                  |        |
|     | Période                           | Cumuls II             | MTA                    |                 |                                  |        |
|     | Rubriques                         | xxxx <sup>(4)</sup>   | xxxxxxxxxxxxxxxxx      | Rapport B       | Intermédiaire Mensuel            | Annuel |
| (4) | Insérer une rubrique plafonnée co | ommune à              | à tous les salariés co | oncernés par la | réintégration sociale (ex : AGFF | TA).   |

Création de la constante de type rubrique **RS\_CUMTC** « TC annuelle » : Récupère la TC annuelle.

|     | Champs                                                                                                    | Informations à saisir                  |           |                       |        |
|-----|----------------------------------------------------------------------------------------------------|----------------------------------------|-----------|-----------------------|--------|
|     | Code                                                                                                    | RS_CUMTC                               |           |                       |        |
|     | Intitulé                                                                                                    | TC annuelle                            |           |                       |        |
|     | Mémo                                                                                                    | REINT                                  |           |                       |        |
|     | Période                                                                                                    | Cumuls IMTA                            |           |                       |        |
|     | Rubriques                                                                                                    | xxxx <sup>(5)</sup> xxxxxxxxxxxxxxxxxx | Rapport C | Intermédiaire Mensuel | Annuel |
| (5) | Insérer une rubrique plafonnée commune à tous les salariés concernés par la réintégration sociale (ex : AGFF TA). |                                        |           |                       |        |

Création de la constante de type rubrique **RS\_TACOTIS** « TA cotisée sur l'année » : Récupère la TA cotisée sur l'année.

| Champs    |                                       | Informations | à saisir              |        |
|-----------|---------------------------------------|--------------|-----------------------|--------|
| Code      | RS_TACOTIS                            |              |                       |        |
| Intitulé  | TA cotisée sur l'année                |              |                       |        |
| Mémo      | REINT                                 |              |                       |        |
| Période   | Cumuls IMTA                           |              |                       |        |
| Rubriques | xxxx <sup>(6)</sup> xxxxxxxxxxxxxxxxx | Base         | Intermédiaire Mensuel | Annuel |

<sup>(6)</sup> Insérer une rubrique plafonnée commune à tous les salariés concernés par la réintégration sociale (ex : AGFF TA).

Création de la constante de type rubrique **RS\_TBCOTIS** « TB cotisée sur l'année » : Récupère la TB cotisée sur l'année.

|     | Champs                                                                                                    | Informations à saisir         |        |      |               |         |        |
|-----|----------------------------------------------------------------------------------------------------|-------------------------------|--------|------|---------------|---------|--------|
|     | Code                                                                                                    | RS_TBCOTIS                    |        |      |               |         |        |
|     | Intitulé                                                                                                    | TB cotisée sur l'année        |        |      |               |         |        |
|     | Mémo                                                                                                    | REINT                         |        |      |               |         |        |
|     | Période                                                                                                    | Cumuls IMTA                   |        |      |               |         |        |
|     | Rubriques                                                                                                    | xxxx <sup>(7)</sup> xxxxxxxxx | xxxxxx | Base | Intermédiaire | Mensuel | Annuel |
| (7) | Insérer une rubrique de cotisation sur TB commune à tous les salariés concernés par la réintégration sociale (ex : AGFF TB). |                               |        |      |               |         |        |

Création de la constante de type rubrique **RS\_TCCOTIS** « TC cotisée sur l'année » : Récupère la TC cotisée sur l'année.

| Champs    |                                       | Informations à | saisir        |         |        |
|-----------|---------------------------------------|----------------|---------------|---------|--------|
| Code      | RS_TCCOTIS                            |                |               |         |        |
| Intitulé  | TC cotisée sur l'année                |                |               |         |        |
| Mémo      | REINT                                 |                |               |         |        |
| Période   | Cumuls IMTA                           |                |               |         |        |
| Rubriques | xxxx <sup>(8)</sup> xxxxxxxxxxxxxxxxx | Base           | Intermédiaire | Mensuel | Annuel |

Rubriques xxxx<sup>(8)</sup> xxxxxxxxxxxx Base Intermédiaire Mensuel Annuel
(8) Insérer une rubrique de cotisation sur TC commune à tous les salariés concernés par la réintégration sociale (ex : Retraite complémentaire Cadre TC).

Création de la constante de type calcul **RS\_SOLDETA** « Calcule le reliquat sur TA » : Calcule le reliquat sur la TA.

| Champs   | Informations à saisir      |
|----------|----------------------------|
| Code     | RS_SOLDETA                 |
| Intitulé | Calcule le reliquat sur TA |
| Mémo     | REINT                      |
| Calcul   | RS_PASS - RS_TACOTIS       |

Création de la constante de type calcul **RS\_SOLDETB** « Calcule le reliquat sur TB » : Calcule le reliquat sur la TB.

| Champs   | Informations à saisir           |
|----------|---------------------------------|
| Code     | RS_SOLDETB                      |
| Intitulé | Calcule le reliquat sur TB      |
| Mémo     | REINT                           |
| Calcul   | RS_CUMTB – RS_PASS - RS_TBCOTIS |

Création de la constante de type calcul RS\_SOLDETC « Calcule le reliquat sur TC » : Calcule le reliquat sur la TC.

| Champs   | Informations à saisir            |
|----------|----------------------------------|
| Code     | RS_SOLDETC                       |
| Intitulé | Calcule le reliquat sur TC       |
| Mémo     | REINT                            |
| Calcul   | RS_CUMTC – RS_CUMTB - RS_TCCOTIS |

Création de la constante de type test RS\_TA « Calcul reliquat TA si décembre » : Déclenche le calcul du reliquat sur TA uniquement si on est au mois de décembre.

| Champs   |                                 | Informations à saisir |         |
|----------|---------------------------------|-----------------------|---------|
| Code     | RS_TA                           |                       |         |
| Intitulé | Calcul reliquat TA si décembre  |                       |         |
| Mémo     | REINT                           |                       |         |
| Test     | Si MOISPAIE = 12 ou S_SORTI = 1 | alors RS_SOLDETA      | sinon 0 |

Création de la constante de type test RS\_TB « Calcul reliquat TB si décembre » : Déclenche le calcul du reliquat sur TB uniquement si on est au mois de décembre.

| Champs   |                                 | Informations à saisir |         |
|----------|---------------------------------|-----------------------|---------|
| Code     | RS_TB                           |                       |         |
| Intitulé | Calcul reliquat TB si décembre  |                       |         |
| Mémo     | REINT                           |                       |         |
| Test     | Si MOISPAIE = 12 ou S_SORTI = 1 | alors RS_SOLDETB      | sinon 0 |

Création de la constante de type test RS\_TC « Calcul reliquat TC si décembre » : Déclenche le calcul du reliquat sur TC uniquement si on est au mois de décembre.

| Informations à saisir           |                                                                                            |                                                                                                    |
|---------------------------------|--------------------------------------------------------------------------------------------|----------------------------------------------------------------------------------------------------|
| RS_TC                           |                                                                                            |                                                                                                    |
| Calcul reliquat TC si décembre  |                                                                                            |                                                                                                    |
| REINT                           |                                                                                            |                                                                                                    |
| Si MOISPAIE = 12 ou S_SORTI = 1 | alors RS_SOLDETC                                                                           | sinon 0                                                                                                    |
|                                 | Inf<br>RS_TC<br>Calcul reliquat TC si décembre<br>REINT<br>Si MOISPAIE = 12 ou S_SORTI = 1 | Informations à saisir<br>RS_TC<br>Calcul reliquat TC si décembre<br>REINT<br>Si MOISPAIE = 12 ou S_SORTI = 1 alors RS_SOLDETC |

## Paramétrage des rubriques de cotisations

L'excédent social doit être soumis aux cotisations de sécurité sociale et aux cotisations ayant la même assiette (FNAL, Versement de transport, Solidarité, Taxe sur les salaires, Taxe d'apprentissage, Formation professionnelle, Participation à l'effort de construction, ARRCO, AGIRC, etc..).

- Vous devez dupliquer les rubriques de cotisations concernées. Attention, dans la liste des rubriques, les rubriques dupliquées doivent impérativement être positionnées après les rubriques de prévoyance et de retraite.
- Pour les rubriques dupliquées qui sont basées sur la totalité du salaire :
  - Renseigner la constante RS\_REINT dans la zone « base » de la rubrique dupliquée ;
  - Renseigner la constante RS\_REINT dans la zone « assiette de calcul des bases de cotisations » de la rubrique dupliquée.
- Pour les rubriques dupliquées qui sont basées sur la TA, TB ou TC :
  - Renseigner la constante RS\_REINT dans la zone « assiette de calcul des bases de cotisations » ;
  - Dans l'onglet Spécificités, renseigner la constante RS\_TA dans la zone « Plafond » ;
  - ✓ Dans l'onglet Spécificités, renseigner la constante **RS\_TB** dans la zone « Rapport TB » ;
  - Dans l'onglet Spécificités, renseigner la constante RS\_TC dans la zone « Rapport TC» ;
  - ✓ Cocher « Forfait TB/TC ».

Exemple 1 : Duplication de la rubrique 2100 « URSSAF Maladie vieil. ».

Rubrique de Cotisation XXXX « Maladie sur excédent ».

| Champs                 | Informations à saisir       |
|------------------------|-----------------------------|
| Code                   | XXXX                        |
| Intitulé               | Maladie vieil. sur excédent |
| Mémo                   | REINT                       |
| Formule                | Base * Taux                 |
| Montant                | Retenue                     |
| Base                   | RS_REINT                    |
| Taux salarial          | 1,00                        |
| Taux patronal          | 14,55                       |
| Assiette de cotisation | RS_REINT                    |

Exemple 2 : Duplication de la rubrique 4650 « Ret. complément. Cadres TB ».

Rubrique de Cotisation XXXX « Ret comp Cadre TB sur excédent ».

| Champs                 | Informations à saisir          |
|------------------------|--------------------------------|
| Code                   | XXXX                           |
| Intitulé               | Ret complément TB sur excédent |
| Mémo                   | REINT                          |
| Formule                | Base * Taux                    |
| Montant                | Retenue                        |
| Base                   | ТВ                             |
| Taux salarial          | 7,75                           |
| Taux patronal          | 12,68                          |
| Plafond                | RS_TA                          |
| Rapport TB             | RS_TB                          |
| Rapport TC             | RS_TC (cocher Forfait TB/TC)   |
| Assiette de cotisation | RS_REINT                       |

## Modification des bulletins modèles dans votre dossier

→ Pour les salariés concernés par la réintégration sociale des cotisations de retraite et de prévoyance, vous devez activer les rubriques dupliquées précédemment au niveau des bulletins modèles ou des bulletins de paie, il s'agit des rubriques de cotisations sur excédent.

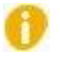

Pensez à insérer les rubriques de cotisations sur excédent dans votre modélisation comptable.

# Mise en place du paramétrage de la réintégration fiscale

## Pré requis

• Conseil : avant de commencer la mise en place de la prime de partage des profits, au niveau de votre dossier, nous vous recommandons de lancer :

Une édition détaillée au format PDF de vos constantes ;

Une édition des Eléments constitutifs au format PDF de vos rubriques.

### Les éléments à créer dans votre dossier

Réintégration fiscale pour les retraites supplémentaires à caractère collectif et obligatoire

Création de la constante de type rubrique RF\_RETSOBL « Cot Sal Ret Coll & adh Obli » : Récupère le montant annuel des cotisations salariales de retraite supplémentaire finançant un régime collectif à adhésion obligatoire.

| Champs    | Informations à saisir                                                              |
|-----------|------------------------------------------------------------------------------------|
| Code      | RF_RETSOBL                                                                         |
| Intitulé  | Cot Sal Ret Coll & adh Obli                                                        |
| Mémo      | REINT                                                                              |
| Période   | Cumuls IMTA                                                                        |
| Rubriques | xxxx <sup>(9)</sup> xxxxxxxxxxxxxxxx Montant salarial Intermédiaire Mensuel Annuel |

<sup>(9)</sup> Insérer vos rubriques correspondantes aux cotisations salariales de retraite supplémentaire finançant un régime collectif à adhésion obligatoire).

Création de la constante de type calcul **RF\_RETOBL** « Total cotis retraite oblig » : Additionne les cotisations salariales et patronales de retraite supplémentaire finançant un régime à caractère collectif et obligatoire.

| Champs   | Informations à saisir      |
|----------|----------------------------|
| Code     | RF_RETOBL                  |
| Intitulé | Total cotis retraite oblig |
| Mémo     | REINT                      |
| Calcul   | RF_RETSOBL + RS_RETPOBL    |

Création de la constante de type calcul **RF\_8PASS8P** « Calcule 8% de 8 PASS » : Calcule 8% de 8 PASS.

| Champs   | Informations à saisir |
|----------|-----------------------|
| Code     | RF_8PASS8P            |
| Intitulé | Calcule 8% de 8 PASS  |
| Mémo     | REINT                 |
| Calcul   | RS_PASS * 8 * 0,08    |

Création de la constante de type calcul **RF\_REMUN8P** « Calcule 8% de la rémunération » : Calcule 8% de la rémunération annuelle.

| Champs   | Informations à saisir         |
|----------|-------------------------------|
| Code     | RF_REMUN8P                    |
| Intitulé | Calcule 8% de la rémunération |
| Mémo     | REINT                         |
| Calcul   | RS_REMTOT * 0,08              |

Création de la constante de type test RF\_LIMRET1 « Détermine seuil exo fiscale » : Détermine le seuil d'exonération fiscale pour la retraite en le limitant à 8% de 8 PASS.

| Champs   | Informations à saisir       |                  |                  |
|----------|-----------------------------|------------------|------------------|
| Code     | RF_LIMRET1                  |                  |                  |
| Intitulé | Détermine seuil exo fiscale |                  |                  |
| Mémo     | REINT                       |                  |                  |
| Test     | Si RF_REMUN8P > RF_8PASS8P  | alors RF_8PASS8P | sinon RF_REMUN8P |

Création de la constante de type calcul **RF\_LIMRET2** « Seuil fiscal retraite – PERCO » : Déduit de la limite d'exonération l'abondement de l'employeur au PERCO.

| Champs   | Informations à saisir         |
|----------|-------------------------------|
| Code     | RF_LIMRET2                    |
| Intitulé | Seuil fiscal retraite - PERCO |
| Mémo     | REINT                         |
| Calcul   | RF_LIMRET1 – RS_MTPERCO       |

Création de la constante de type test RF\_LIMRET « Limite exo fiscale retraite » : Détermine la limite d'exonération fiscale pour la retraite.

| Champs   |                             | Informations à | à saisir         |
|----------|-----------------------------|----------------|------------------|
| Code     | RF_LIMRET                   |                |                  |
| Intitulé | Limite exo fiscale retraite |                |                  |
| Mémo     | REINT                       |                |                  |
| Test     | Si RS_MTPERCO > RF_LIMRET1  | alors 0        | sinon RF_LIMRET2 |

Création de la constante de type calcul RF\_EXCRET « Excédent fiscal retraite » : Calcule la fraction excédant la limite d'exonération fiscale pour la retraite.

| Champs   | Informations à saisir    |
|----------|--------------------------|
| Code     | RF_EXCRET                |
| Intitulé | Excédent fiscal retraite |
| Mémo     | REINT                    |
| Calcul   | RF_RETOBL – RF_LIMRET    |

Création de la constante de type test RF\_RETAINT « Test excédent fiscal retraite » : Détermine s'il y a un excédent fiscal à réintégrer pour la retraite.

| Champs   |                               | Informations à saisir |         |
|----------|-------------------------------|-----------------------|---------|
| Code     | RF_RETAINT                    |                       |         |
| Intitulé | Test excédent fiscal retraite |                       |         |
| Mémo     | REINT                         |                       |         |
| Test     | Si RF_RETOBL > RF_LIMRET      | alors RF_EXCRET       | sinon 0 |

Création de la constante de type calcul RF\_EXCRETS «Excéd fiscal retraite cot sal » : Calcule la part de l'excédent fiscal de retraite correspondant aux cotisations salariales.

| Champs   | Informations à saisir               |
|----------|-------------------------------------|
| Code     | RF_EXCRETS                          |
| Intitulé | Excéd fiscal retraite cot sal       |
| Mémo     | REINT                               |
| Calcul   | RF_RETSOBL / RF_RETOBL * RF_RETAINT |

# Création de la constante de type calcul RF\_EXCRETP « Excéd fiscal retraite cot pat » : Calcule la part de l'excédent fiscal de retraite correspondant aux cotisations patronales.

| Champs   | Informations à saisir         |
|----------|-------------------------------|
| Code     | RF_EXCRETP                    |
| Intitulé | Excéd fiscal retraite cot pat |
| Mémo     | REINT                         |
| Calcul   | RF_RETAINT – RF_EXCRETS       |

*Réintégration fiscale pour les prévoyances complémentaires à caractère collectif et obligatoire* 

Création de la constante de type rubrique RF\_PRVSOBL « Cot Sal Prv Coll & adh Obli » : Récupère le montant annuel des cotisations salariales de prévoyance complémentaire finançant un régime collectif à adhésion obligatoire.

| Champs    | Informations à saisir                                                               |
|-----------|-------------------------------------------------------------------------------------|
| Code      | RF_PRVSOBL                                                                          |
| Intitulé  | Cot Sal Prv Coll & adh Obli                                                         |
| Mémo      | REINT                                                                               |
| Période   | Cumuls IMTA                                                                         |
| Rubriques | xxxx <sup>(10)</sup> xxxxxxxxxxxxxxxx Montant salarial Intermédiaire Mensuel Annuel |

Insérer vos rubriques correspondantes aux cotisations salariales de prévoyance complémentaire finançant un régime collectif à adhésion obligatoire.

Création de la constante de type rubrique **RF\_PRVPOBL** « Cot Pat Prv Coll & adh Obli » : Récupère le montant annuel des cotisations patronales de prévoyance complémentaire finançant un régime collectif à adhésion obligatoire.

| Champs    | Informations à saisir                                                               |
|-----------|-------------------------------------------------------------------------------------|
| Code      | RF_PRVPOBL                                                                          |
| Intitulé  | Cot Pat Prv Coll & adh Obli                                                         |
| Mémo      | REINT                                                                               |
| Période   | Cumuls IMTA                                                                         |
| Rubriques | xxxx <sup>(10)</sup> xxxxxxxxxxxxxxxx Montant patronal Intermédiaire Mensuel Annuel |

<sup>(11)</sup> Insérer vos rubriques correspondantes aux cotisations patronales de prévoyance complémentaire finançant un régime collectif à adhésion obligatoire (attention, ne pas inclure les frais de santé)

Création de la constante de type calcul RF\_PRVOBL « Total cotis prévoyance oblig » : Additionne les cotisations salariales et patronales de prévoyance complémentaire finançant un régime à caractère collectif et obligatoire.

| Champs   | Informations à saisir        |
|----------|------------------------------|
| Code     | RF_PRVOBL                    |
| Intitulé | Total cotis prévoyance oblig |
| Mémo     | REINT                        |
| Calcul   | RF_PRVSOBL + RF_PRVPOBL      |

Création de la constante de type calcul RF\_PASS7P « Calcule 5% du PASS » : Calcule 5% du plafond annuel de sécurité sociale.

| Champs   | Informations à saisir |
|----------|-----------------------|
| Code     | RF_PASS7P             |
| Intitulé | Calcule 5% du PASS    |
| Mémo     | REINT                 |
| Calcul   | RS_PASS * 0,05        |

Création de la constante de type calcul RF\_REMUN3P « Calcule 2% de la rémunération » : Calcule 2% de la rémunération annuelle.

| Informations à saisir         |
|-------------------------------|
| RF_REMUN3P                    |
| Calcule 2% de la rémunération |
| REINT                         |
| RS_REMTOT * 0,02              |
|                               |

Création de la constante de type calcul RF\_8PASS3P « Calcule 2% de 8 PASS » : Calcule 2% de 8 PASS.

| Champs   | Informations à saisir |
|----------|-----------------------|
| Code     | RF_8PASS3P            |
| Intitulé | Calcule 2% de 8 PASS  |
| Mémo     | REINT                 |
| Calcul   | RS_PASS * 8 * 0,02    |

Création de la constante de type calcul **RF\_REMPASS** « 5% PASS + 2% rémunération » : Calcule 5% du PASS + 2% de la rémunération annuelle.

| Champs   | Informations à saisir     |
|----------|---------------------------|
| Code     | RF_REMPASS                |
| Intitulé | 5% PASS + 2% rémunération |
| Mémo     | REINT                     |
| Calcul   | RF_PASS7P + RF_REMUN3P    |

Création de la constante de type test RF\_LIMPRV « Limite exo fiscale prévoyance » : Détermine la limite d'exonération fiscale pour la prévoyance à 2% de 8 PASS.

| Champs   | Informations à saisir         |                  |                  |
|----------|-------------------------------|------------------|------------------|
| Code     | RF_LIMPRV                     |                  |                  |
| Intitulé | Limite exo fiscale prévoyance |                  |                  |
| Mémo     | REINT                         |                  |                  |
| Test     | Si RF_REMPASS > RF_8PASS3P    | alors RF_8PASS3P | sinon RF_REMPASS |

Création de la constante de type calcul **RF\_EXCPRV** « Réintégrat° fiscal prévoyance » : Calcule la fraction excédant la limite d'exonération fiscale pour la prévoyance.

| Champs   | Informations à saisir                     |
|----------|-------------------------------------------|
| Code     | RF_EXCPRV                                 |
| Intitulé | Réintégrat <sup>®</sup> fiscal prévoyance |
| Mémo     | REINT                                     |
| Calcul   | RF_PRVOBL – RF_LIMPRV                     |

Création de la constante de type test RF\_PRVAINT « Test excédent fiscal prévoyance » : Détermine s'il y a un excédent fiscal à réintégrer pour la prévoyance.

|                                 | Informations à saisir                                                              |                                                                                                    |
|---------------------------------|------------------------------------------------------------------------------------|----------------------------------------------------------------------------------------------------|
| RF_PRVAINT                      |                                                                                    |                                                                                                    |
| Test excédent fiscal prévoyance |                                                                                    |                                                                                                    |
| REINT                           |                                                                                    |                                                                                                    |
| Si RF_PRVOBL > RF_LIMPRV        | alors RF_EXCPRV                                                                    | sinon 0                                                                                                    |
|                                 | RF_PRVAINT<br>Test excédent fiscal prévoyance<br>REINT<br>Si RF_PRVOBL > RF_LIMPRV | Informations à saisir       RF_PRVAINT       Test excédent fiscal prévoyance       REINT       Si RF_PRVOBL > RF_LIMPRV       alors RF_EXCPRV |

# Création de la constante de type calcul RF\_EXCPRVS « Excéd fiscal prevoy cot sal » : Calcule la part de l'excédent fiscal de prévoyance correspondant aux cotisations salariales.

| Champs   | Informations à saisir               |
|----------|-------------------------------------|
| Code     | RF_EXCPRVS                          |
| Intitulé | Excéd fiscal prevoy cot sal         |
| Mémo     | REINT                               |
| Calcul   | RF_PRVSOBL / RF_PRVOBL * RF_PRVAINT |

Création de la constante de type calcul RF\_EXCPRVP « Excéd fiscal prevoy cot pat » : Calcule la part de l'excédent fiscal de prévoyance correspondant aux cotisations patronales.

| Champs   | Informations à saisir       |
|----------|-----------------------------|
| Code     | RF_EXCPRVP                  |
| Intitulé | Excéd fiscal prevoy cot pat |
| Mémo     | REINT                       |
| Calcul   | RF_PRVAINT – RF_EXCPRVS     |

## La réintégration fiscale

Création de la constante de type calcul RF\_MTAINTS « Réintégrat° fiscale – cotis sal » : Calcule la part de l'excédent fiscal correspondant aux cotisations salariales.

| Champs   | Informations à saisir                       |
|----------|---------------------------------------------|
| Code     | RF_MTAINTS                                  |
| Intitulé | Réintégrat <sup>°</sup> fiscale – cotis sal |
| Mémo     | REINT                                       |
| Calcul   | RF_EXCRETS + RF_EXCPRVS                     |

Création de la constante de type calcul **RF\_MTAINTP** « Réintégrat° fiscale – cotis pat » : Calcule la part de l'excédent fiscal correspondant aux cotisations patronales.

| Champs   | Informations à saisir                       |
|----------|---------------------------------------------|
| Code     | RF_MTAINTP                                  |
| Intitulé | Réintégrat <sup>®</sup> fiscale – cotis pat |
| Mémo     | REINT                                       |
| Calcul   | RF_EXCRETP + RF_EXCPRVP                     |

Création de la constante de type test RF\_INTS « Dec – réintég fiscal – cot sal » : Déclenche le calcul de la réintégration fiscale pour la part des cotisations salariales uniquement si on est au mois de décembre ou si le salarié quitte la société.

| Champs   | Informations à saisir           |                  |         |
|----------|---------------------------------|------------------|---------|
| Code     | RF_INTS                         |                  |         |
| Intitulé | Dec – réintég fiscal – cot sal  |                  |         |
| Mémo     | REINT                           |                  |         |
| Test     | Si MOISPAIE = 12 ou S_SORTI = 1 | alors RF_MTAINTS | sinon 0 |

Création de la constante de type test **RF\_INTP** « Dec – réintég fiscal – cot pat » : Déclenche le calcul de la réintégration fiscale pour la part des cotisations patronales uniquement si on est au mois de décembre ou si le salarié quitte la société.

| Champs   |                                 | Informations à saisir |         |
|----------|---------------------------------|-----------------------|---------|
| Code     | RF_INTP                         |                       |         |
| Intitulé | Dec – réintég fiscal – cot pat  |                       |         |
| Mémo     | REINT                           |                       |         |
| Test     | Si MOISPAIE = 12 ou S_SORTI = 1 | alors RF_MTAINTP      | sinon 0 |

## Paramétrage des rubriques de non soumise

Création de la rubrique de non soumise XXXX « Cotis salariale non déductible ».

| Champs             | Informations à saisir                            |
|--------------------|--------------------------------------------------|
| Code               | XXXX                                             |
| Intitulé           | Cotis salariale non déductible                   |
| Mémo               | REINT                                            |
| Formule            | Montant pris tel quel                            |
| Sens               | GAIN                                             |
| Montant            | RF_INTS                                          |
| Onglet Association | Renseigner à (Non) sauf pour Net imposable à (+) |

#### Création de la rubrique de non soumise XXXX « Complément de rémunération ».

| Champs             | Informations à saisir                            |
|--------------------|--------------------------------------------------|
| Code               | XXXX                                             |
| Intitulé           | Complément de rémunération                       |
| Mémo               | REINT                                            |
| Formule            | Montant pris tel quel                            |
| Sens               | GAIN                                             |
| Montant            | RF_INTP                                          |
| Onglet Association | Renseigner à (Non) sauf pour Net imposable à (+) |

## Modification des bulletins modèles dans votre dossier

→ Pour les salariés concernés par la réintégration fiscale des cotisations de retraite et de prévoyance, vous devez activer les rubriques suivantes au niveau des bulletins modèles ou des bulletins de paie, il s'agit des rubriques suivantes :

- XXXX « Cotis salariale non déductible » ;
- XXXX « Complément de rémunération ».

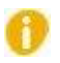

Pensez à insérer les rubriques de non soumises « Cotis salariale non déductible » et « Complément de rémunération » (ou vos propres codes si ceux-ci sont déjà utilisés) dans votre modélisation comptable.